## दिग्विजयनाथ रनातकोत्तर महाविद्यालय

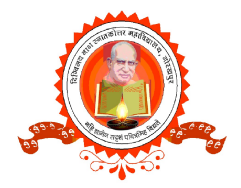

गोरखपुर-273001

(नैक प्रत्यायित 'B' श्रेणी) *सम्बद्ध* दीनदयाल उपाध्याय गोरखपुर विश्वविद्यालय, गोरखपुर : 0551-2334549
फैक्स नं0 : 0551-2334549
: 9792987700
e-mail : dnpggkp@gmail.com
website : www.dnpgcollege.edu.in

दिनांक 23.04.2019

## <u>प्रकाशनार्थ</u>

आई.क्यू.ए.सी. एवं कंप्यूटर विज्ञान विभाग के संयुंक्त तत्वाधान में आयोजित दस-दिवसीय कार्यशाला के दूसरे दिन 23 अप्रैल 2019 को महाविद्यालय के स्मार्ट क्लास रूम में शिक्षक एवं कर्मचारियों को पॉवर पॉइंट प्रेजेंटेशन पर लेक्चर दिया गया। जिसके मुख्य वक्ता डॉ अमरनाथ तिवारी जी ने माइक्रोसॉफ्ट पॉवर पॉइंट के बारे में जानकारी दी और बताया की कैसे पॉवर पॉइंट का इस्तेमाल कर शिक्षण को और भी प्रभावशाली बना सकते हैं । डॉ अमर ने बताया की माइक्रोसॉफ्ट द्वारा उपलब्ध कराया गए प्रेजेंटेशन सॉफ्टवेयर का नाम है पॉवर पॉइंट, यह अत्यंत सरल तथा सुलभ सॉफ्टवेयर है, पॉवर पॉइंट में प्रेजेंटेशन स्लाइड्स के रूप में फाइल बनती है तथा इसका एक्सटेंशन नाम .PPT होता है, पॉवर पॉइंट में खोली की गयी फाइल स्क्रीन पर विभिन्न सेक्शन के रूप में ओपन होती है, इसके टॉप पर मैं मेनू होता है, इससे नीचे विभिन्न टूलबार प्रदर्शित होते है उन्होंने कहा की इस लेसन में हम आपको माइक्रोसॉफ्ट पॉवर पॉइंट की एनीमेशन टैब के बारे में बताएंगे. माइक्रोसॉफ्ट पॉवर पॉइंट की एनीमेशन टैब को आप कीबोर्ड से Alt+A दबाकर सक्रिय कर सकते है. या आप इसे माउस द्वारा भी इस्तेमाल कर सकते है. एनीमेशन टैब को कई ग्रुप में बांटा गया है. प्रत्येक ग्रूप में एक कार्य विशेष से संबंधित कमांड्स होती है. आप इन कमांड्स को माऊस के द्वारा दबाकर इस्तेमाल कर सकते है. नीचे हम आपको बताएंगे कि एनीमेशन टैंब में कितने ग्रप होते है और प्रत्येक ग्रुप में उपलब्ध कमांड्स का क्या कार्य हैः एनीमेशन टैब में कुल 3 ग्रुप होते है. इन ग्रुप्स का नाम क्रमश: प्रीव्यू एनीमेशन और ट्रांजीशन तो दिस स्लाइड है. अब आप एनीमेशन टैब के ग्रुप्स से तो परिचित हो गए है. आइए अब प्रत्येक ग्रुप के कार्य को जानते है. प्रीव्यू कमांड का उपयोग पॉवर पॉइंट प्रेजेंटेशन के लिए क्रिएट किए गए एनीमेशन तथा स्लाइड टांजींशन को देखने के लिए किया जाता है. आपने जो एनीमेशन अपनी प्रेजेंटेशन के लिए बनाया हैं. और आप जिस टांजीशन में उस स्लाइड को देखना चाहते है. उसका प्रीव्यू देखने के लिए इस कमांड का इस्तेमाल किया जाता है. इस प्रकार डॉ अमर पॉवर पॉइंट प्रेजेंटेशन की कक्षाओं में उपोयोगिता पर भी प्रकाश डालने का प्रयास किया 👘

कार्यक्रम के अंत में प्राचार्य डॉ शैलेन्द्र प्रताप सिंह ने इस कार्यशाला को अत्यंत उपयोगी और महत्वपूर्ण बताया एवं कार्यक्रम का संचालन डॉ पवन कुमार पाण्डेय जी ने किया इस अवसर पर महाविद्यालय के आई.क्यू.ए.सी के संयोजक डॉ राज शरण शाही सहित सभी शिक्षक एवं कर्मचारी मौजूद रहे ।

> डॉ. राजशरण शाही संयोजक आई.क्यू.ए.सी.